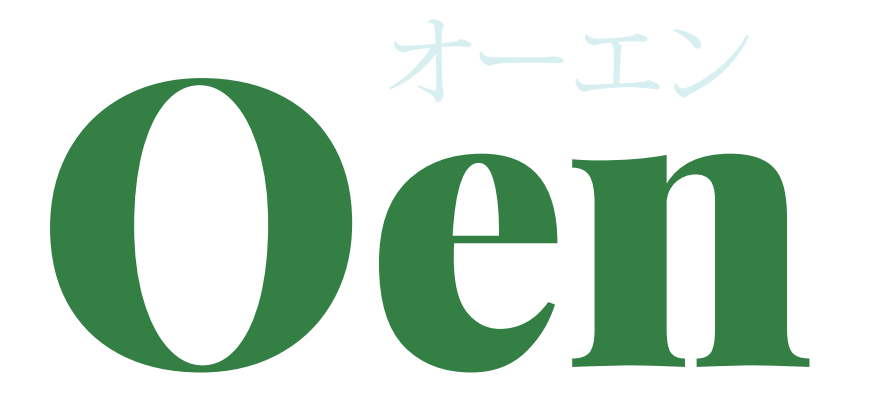

取扱説明書

- P1 登録してみよう
- P2 登録したらサインインしてみよう
- P3 ホーム画面の説明
- P4 プロフィールを入力しよう
- P5 オーエンさんリストをつくろう
- P6 仕事をお願いしたい電工さんに「リンク・リクエスト」を送る
- P7 マイ カレンダーを登録しよう
- P8 仕事を依頼してみよう
- P9 チャット画面の色の説明
- P10 カレンダーの色の説明
- P11 カレンダーの色の組合せ例

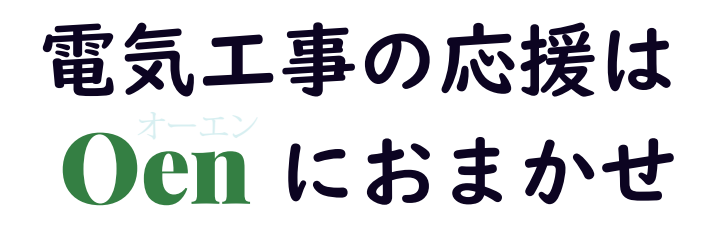

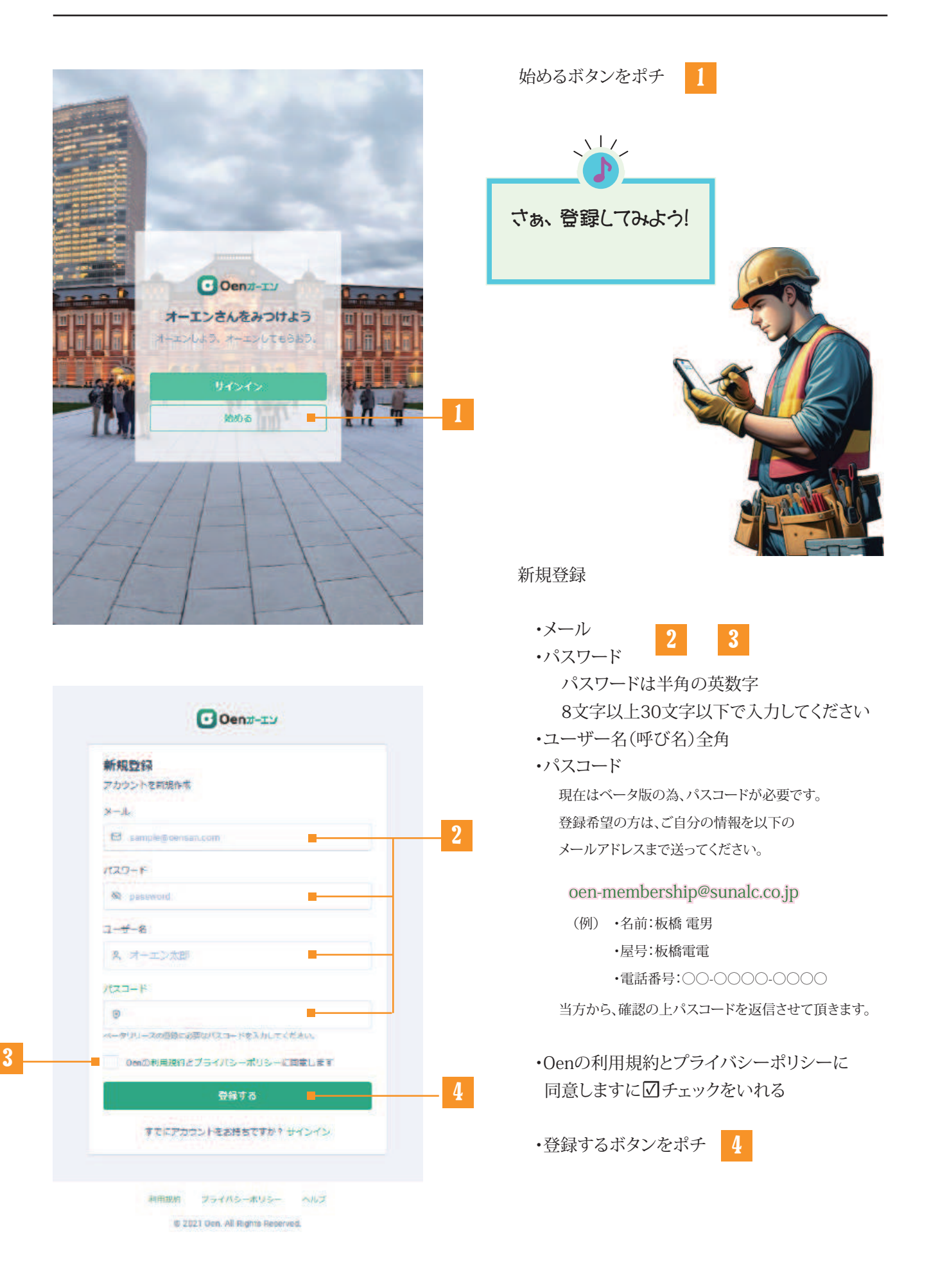

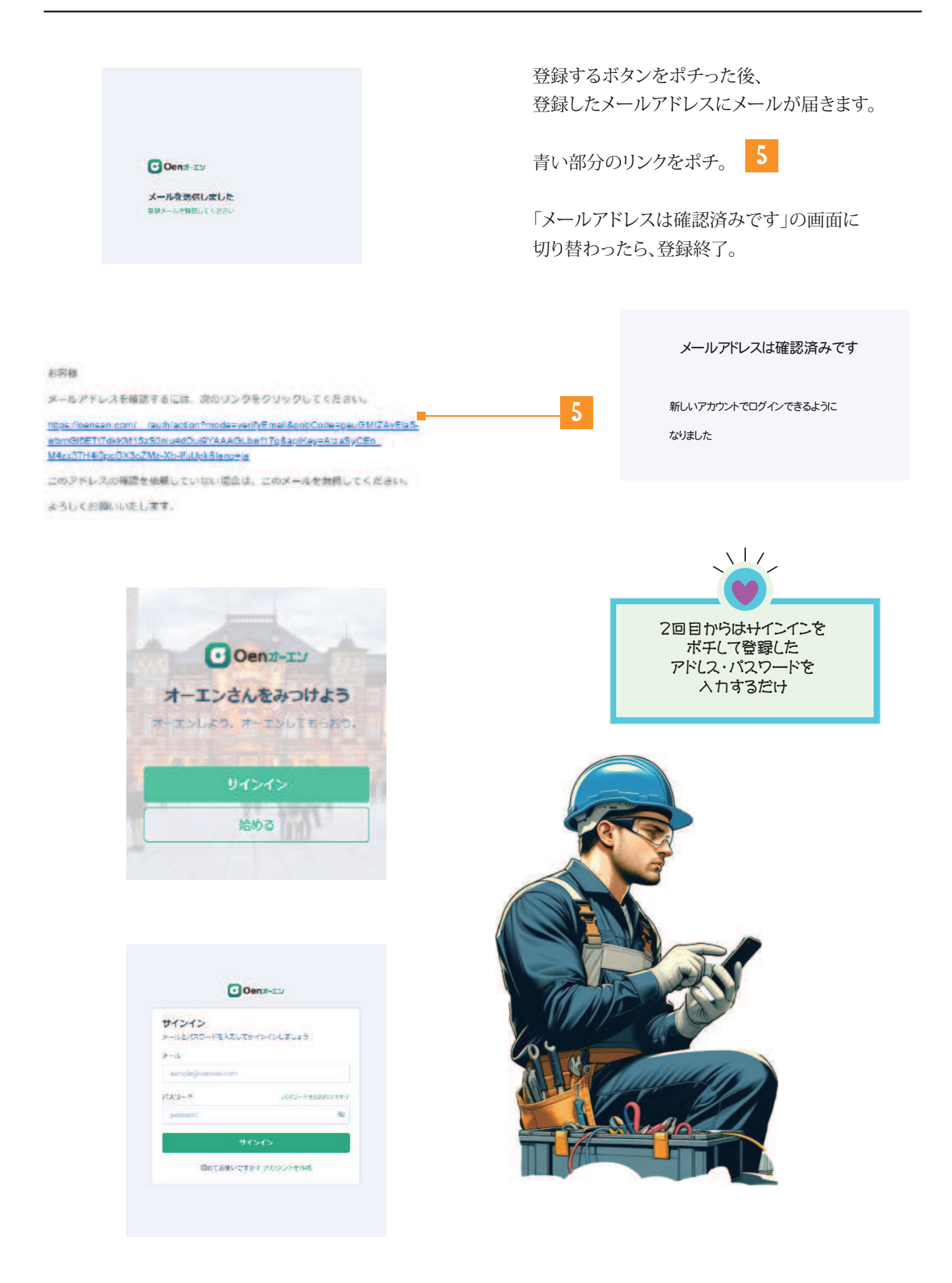

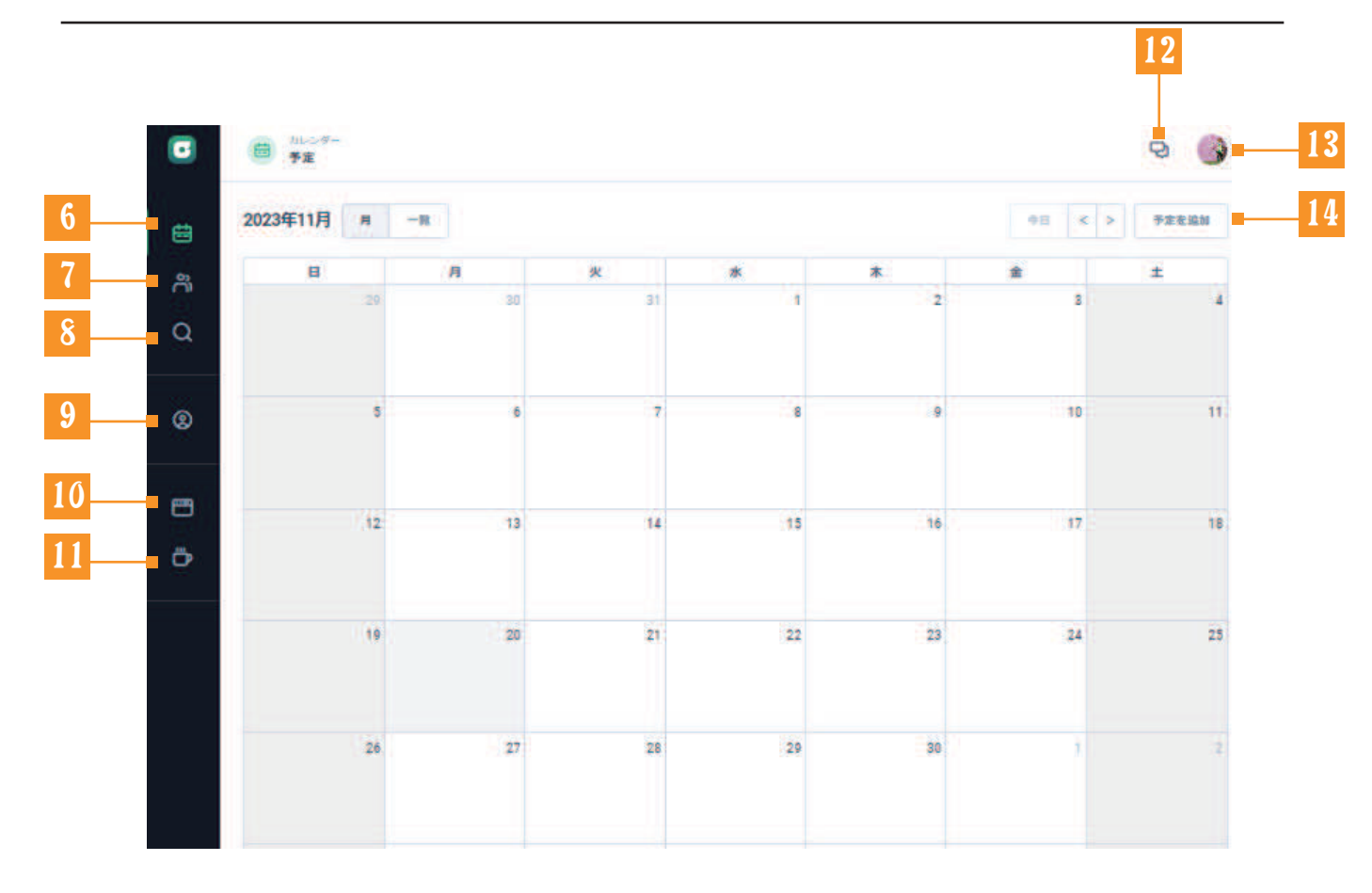

6 カレンダー ホーム画面という、1番最初の画面にもどります オーエンさんリスト リンク(仲間)を一覧でみることができる 探す 検索条件を絞ってリンクしたい人をみつける 9 設定 自分のプロフィール設定ができる → P4 10 Oenとは Oenのホームページがみれる 11 ippuku 電工さんが興味ありそうな情報をみることができる 12 新着メッセージ リンクしてる・又はリンク依頼のメッセージがくる 13 設定&サインアウト 自分のプロフィール設定ができる・サインアウトできる 14 仕事・休日など、どんどん入れていきましょう 予定を追加

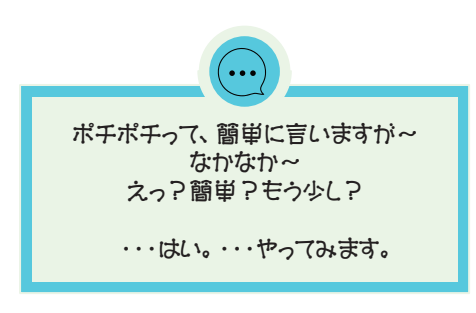

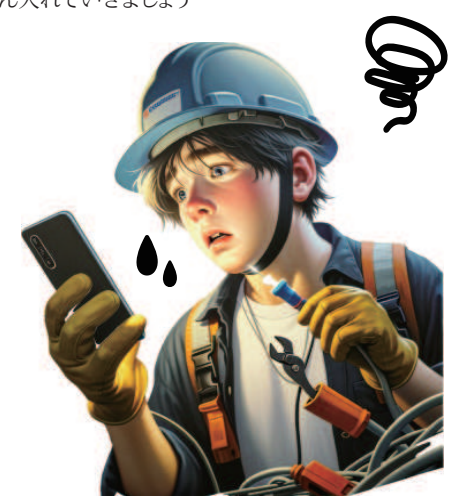

をポチると下記画面に変わります。そのまま 15 をポチる ホーム画面の 13 日 りしつダー 予定 G 9 852A35 2023年11月 用 一間 signin: 11/20 12:50:09 曲 Ħ A 15 火 പ ③ プロフィール設定 30 31 2 国 アカウント設定 0 8H80E 7 5 6 8 ۲ 9 (+ 94270F **\*\*** 12 13 14 15 16 17 18 Ö 19 20 21 22 23 24 25 26 27 28 29 30 16 をポチると、下記画面に変わります。 そのまま 17 基本設定・事業設定・受注設定・加入状況を入力しましょう (ポイント:詳しく入力しておくと、仕事の受注・発注の際に相手からの信用度があがります) 18 をポチり、写真をアップしましょう 0 (2) ドボ マイプロフィール ③ プロフィール設定 薗 図 アカウント設定 プロフィール設定 16 合 オーエン開保になる 11 設定 പ്പ @ ANDE £ 7071-14488 17 おうえんする 18 0 #852E Last Signin: 11/20 12:50:09 ۲ £ 97558 紹介メッセージ Z GROBERS ● パーリナリティを忘意 8 \*\*\*\* Ö 名前 未設定 . 15196 日本 8 未設定 性别 . 生年月日 未設定 0

住所

未設定

10

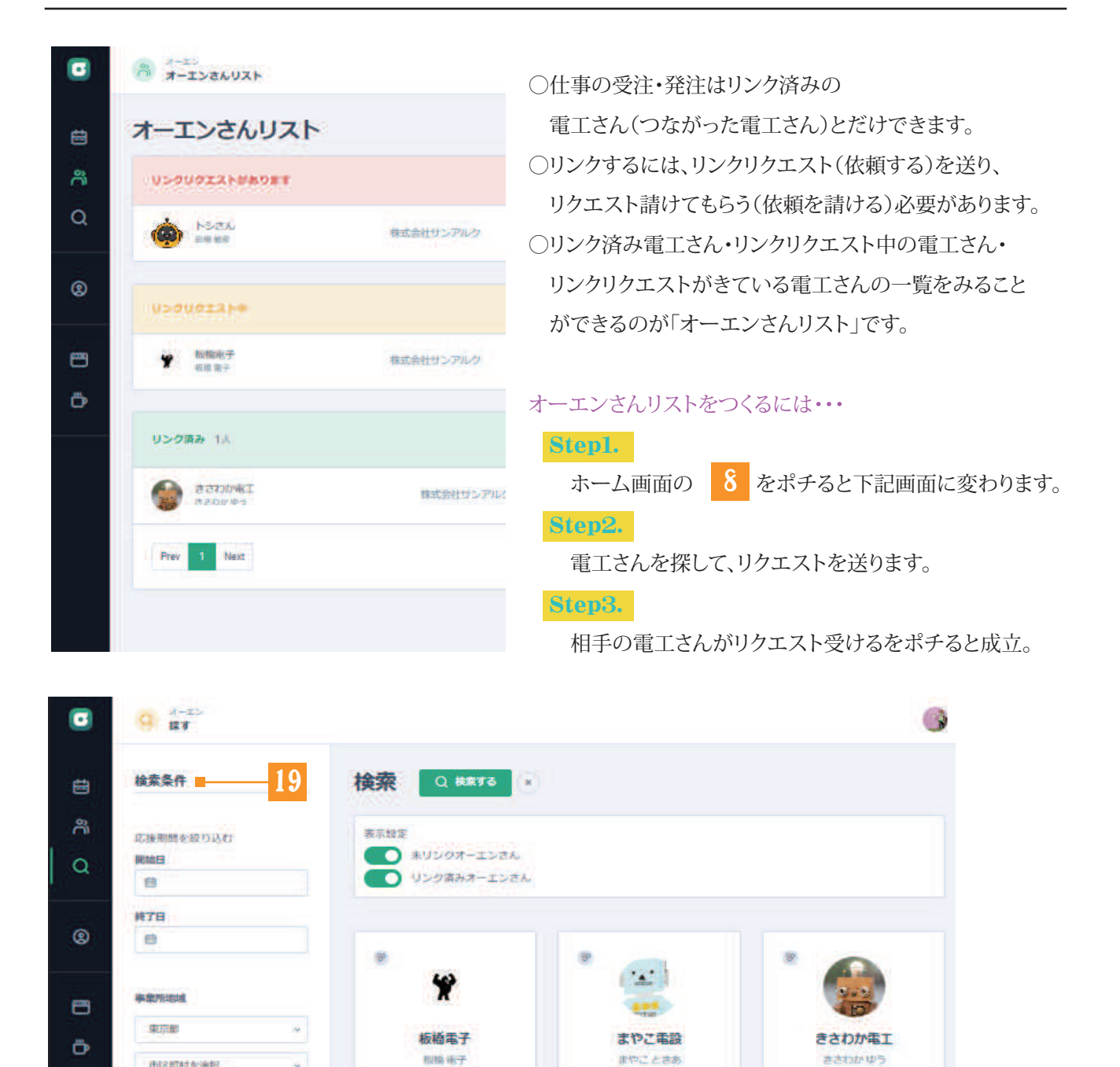

### Step1.

市区町村を追択

Rimfred, minfred

瓜湯内容 TRAT D - 現現代人(現明開理)

検索する

日本全国のOen登録している電工さん(Oenするに図入れている電工さんのみ)リストをみることができます。 そこから、電工さんのプロフィール 20 や予定(カレンダー)などの情報を確認できます。 19 検索条件 で絞り込むこともできます。

応援内容 斑陽代人(現場管理)

事業者名 株式会社サンアルク

501%

20

年齢

50

リンク数

プロフィール

高振内容 現場代人(現場管理)

事業者名 株式会社サンアルク

202011

季定

年齢

リンク教

プロフィール

后接内容 医面作成、肉类作成

事業者名 株式会社サンアルク

50%

予定

年間

-0

リンク数

プロフィール

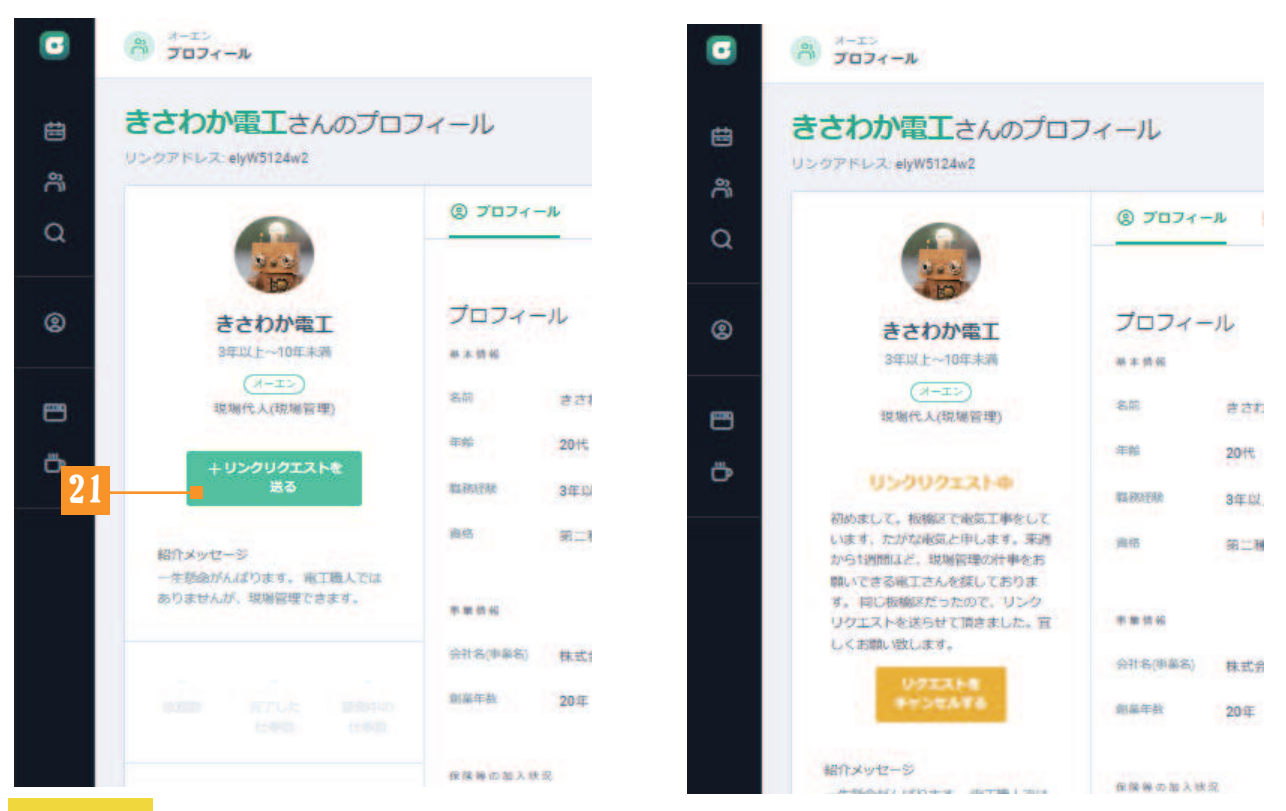

# Step2.

ー緒にお仕事をしたい電工さんがみつかったら、その電工さんのプロフィール 20 をポチります。 その後、【+リンクリクエストを送る】 21 をポチり、メッセージとともにリクエストを送信します。

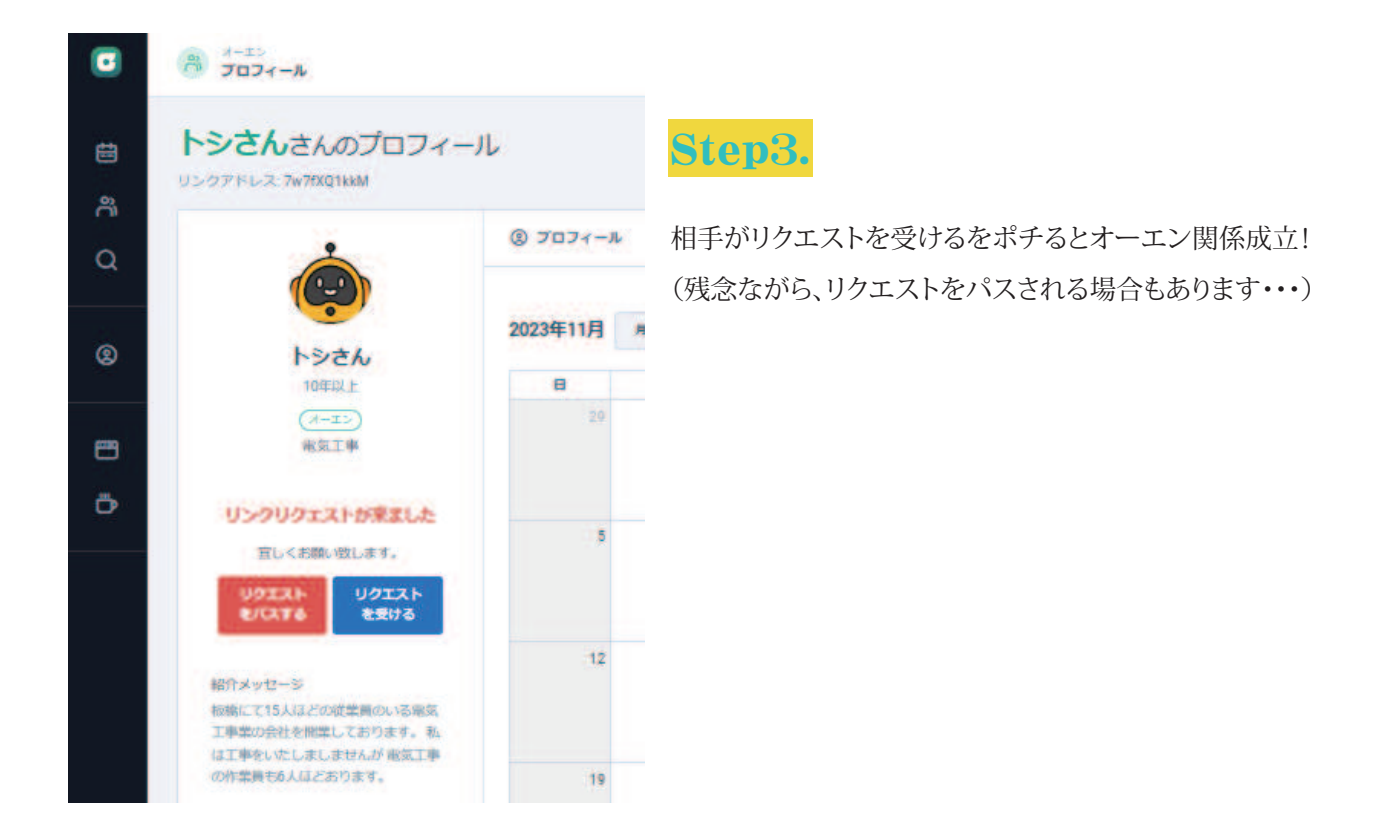

## P7 | マイ カレンダーを登録しよう

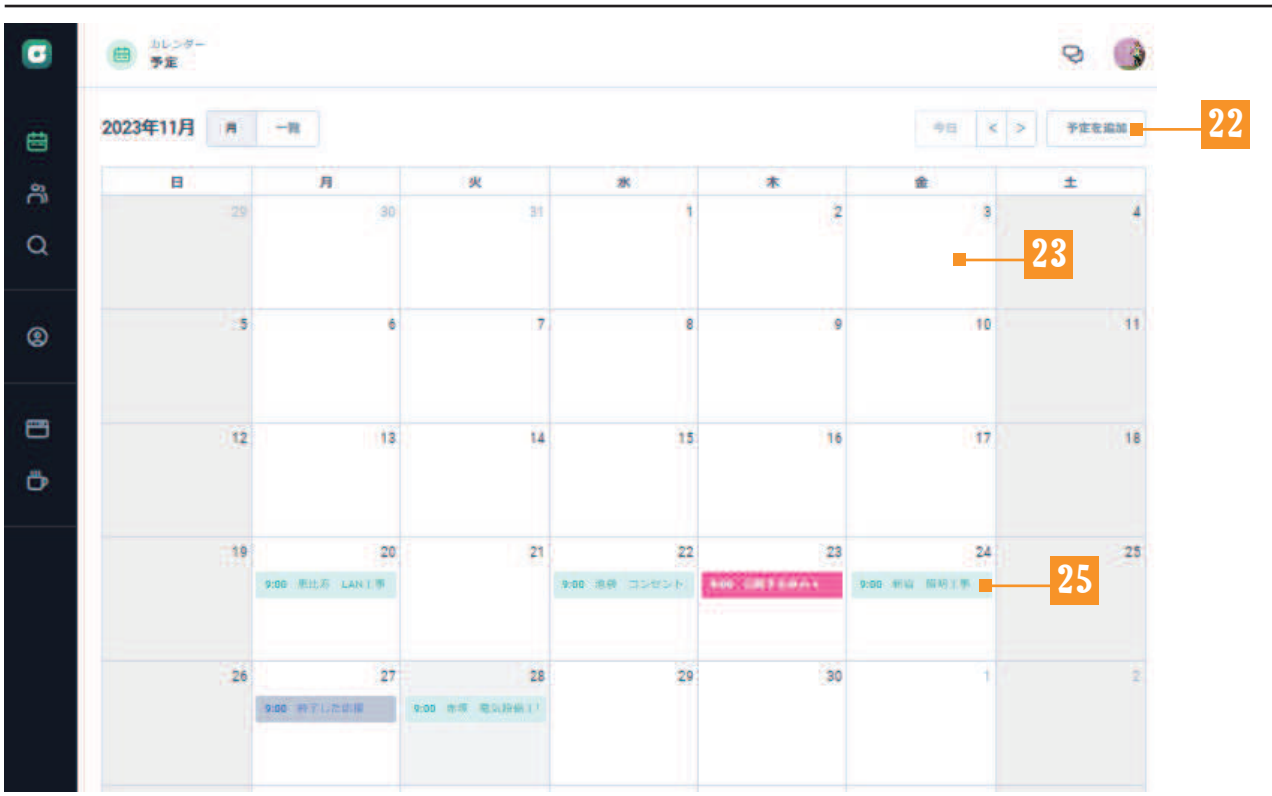

Oenは、カレンダーから仕事の発注・受注を行います。

まずは自分のカレンダーに、自分の予定を追加していきましょう。

予定追加ボタン 22 もしくはカレンダー空白部分 23 をポチポチっとすると編集画面になります。

| • | B 30-7-      |                                                                                          |   |      | 0             |
|---|--------------|------------------------------------------------------------------------------------------|---|------|---------------|
|   |              | 予定を追加                                                                                    | × |      |               |
| 曲 | 2023年11月 # - |                                                                                          |   |      | 予由主道加         |
|   | H            | タイトル                                                                                     |   | +    |               |
| ñ |              | 大山金井町事務所、空調工事                                                                            |   | - 3  | 4             |
| Q |              | 開始日時 終了日時                                                                                |   |      |               |
|   |              | <ul> <li>≅ 2023-11-15</li> <li>© 09:00</li> <li>≅ 2023-11-15</li> <li>© 17:00</li> </ul> |   |      |               |
| ø | ( 5)         | 内容                                                                                       | _ | )10  | 11            |
|   |              | エアコン3台取付                                                                                 |   |      |               |
|   |              |                                                                                          | 1 |      |               |
|   | 12           | 17.9 I                                                                                   |   | )控制。 | (18).<br>(18) |
| Ö |              | »Е                                                                                       |   |      |               |
|   |              | (A.2)                                                                                    |   |      |               |
|   | 19           | 公開する休み*                                                                                  |   | 24   | 25            |
|   | 9,00         | 広援可*                                                                                     |   |      |               |
|   |              |                                                                                          | 3 |      |               |
|   | 26           |                                                                                          | _ |      | 3             |
|   | 9.00         |                                                                                          | _ | 21   |               |
|   |              | END C                                                                                    |   |      |               |
|   |              |                                                                                          | _ |      |               |

タイトル(現場名)・開始日時・工事内容・メモ・予定のタイプ(仕事・メモ・休み・公開する休み・応援可)などを 入力して【追加ボタン】 24 をポチっと。 すると、新しいタイトルの【仕事バー】 25 がカレンダーにでてきます。

### P8 | 仕事を依頼してみよう

| ٥ |    |                          |        |                       |        |           | 0  |
|---|----|--------------------------|--------|-----------------------|--------|-----------|----|
| ė |    |                          |        | 3                     | 2      | В         | 4  |
| ۳ | 5  | 6                        | 7      | 8                     | 9      | 10        | 11 |
| Q | 12 | 下板橋 電気設備                 | 工事     |                       |        | 17        | 18 |
| 8 |    | 開始時間<br>2023年12月1日 09:00 | 10     | 7年間<br>23年12月1日 18:00 |        |           |    |
| 8 | 19 | 内容<br>下板橋にある事務所のコン       | VE2NI# |                       |        | 24        | 25 |
| • | 26 | NLS                      |        | (2) 依頼しない             | D 依頼する | <b>26</b> |    |
|   |    |                          |        |                       |        | NEW READ  |    |
|   |    |                          |        |                       |        |           |    |
|   |    |                          |        |                       |        |           |    |

カレンダーに仕事バーができると、そこからリンク済の電工さんに仕事を依頼することができます。 【依頼するボタン】 26 をポチると、電工さんリストがでてくるので頼みたい電工さんに図を入れ、 【この内容で依頼する】ボタンをポチる。

| ٠        | 0 7E | 下板橋 電気設備工事 ×                                                                                                    |                                  | 9 🔇 |
|----------|------|----------------------------------------------------------------------------------------------------|----------------------------------|-----|
| ŧ        |      | SI 成立<br>###                                                                                                    | P.                               |     |
| ĉ        | 5    | トシさん (田嶋 敏彦)<br>ほいきほ やてきま                                                                                                    | 10                               | **  |
| Q        |      | 2023年12月1日 09:00 2023年12月1日 18:00                                                                                                    |                                  |     |
| 8        | 12   | 下板橋にある車橋所のコンセント工事                                                                                                    | 17                               | 18  |
| m        |      | ◎ 確定している仕事をキャンセルする                                                                                                    | -24                              | 25  |
|          |      | Qeer - 11/29, 10:25                                                                                                    |                                  |     |
| <u>.</u> | 26   | <ul> <li>依頼を確定しました</li> <li>仕事が成立しました</li> <li>Oen 11/29 10:25</li> <li>ありがとうございます! 詳細は明日ご連結します。当日集合時間は8</li> <li>時事務所前になります。</li> </ul> | 800 7008 80.00<br>800 7008 80.00 |     |
|          |      | 11/29 10:26                                                                                                    |                                  |     |
|          |      | メッセージを入力<br>>>>>>>>>>>>>>>>>>>>>>>>>>>>>>>>>>>>>                                                                                         |                                  |     |

契約成立まで3段階のポチがあります。

①【依頼するボタン】をポチった後は、相手の電工さんのチャット画面に②【依頼を受ける】ボタンがでてきます。相
 手の電工さんが依頼を受けるボタンをポチると、自分のチャット画面に③【依頼を確定する】するボタンが登場。そ
 れをポチると仕事契約成立です♪

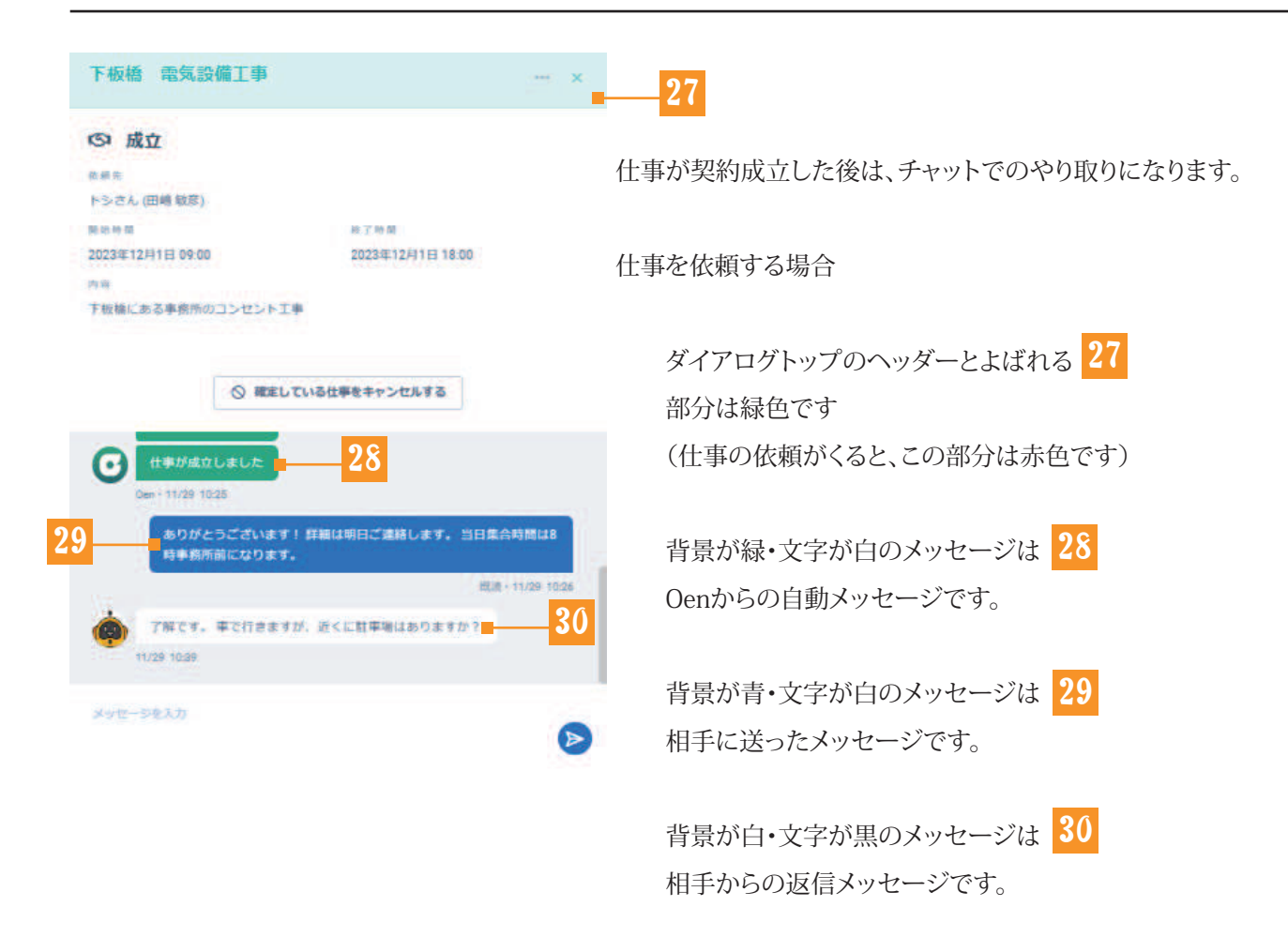

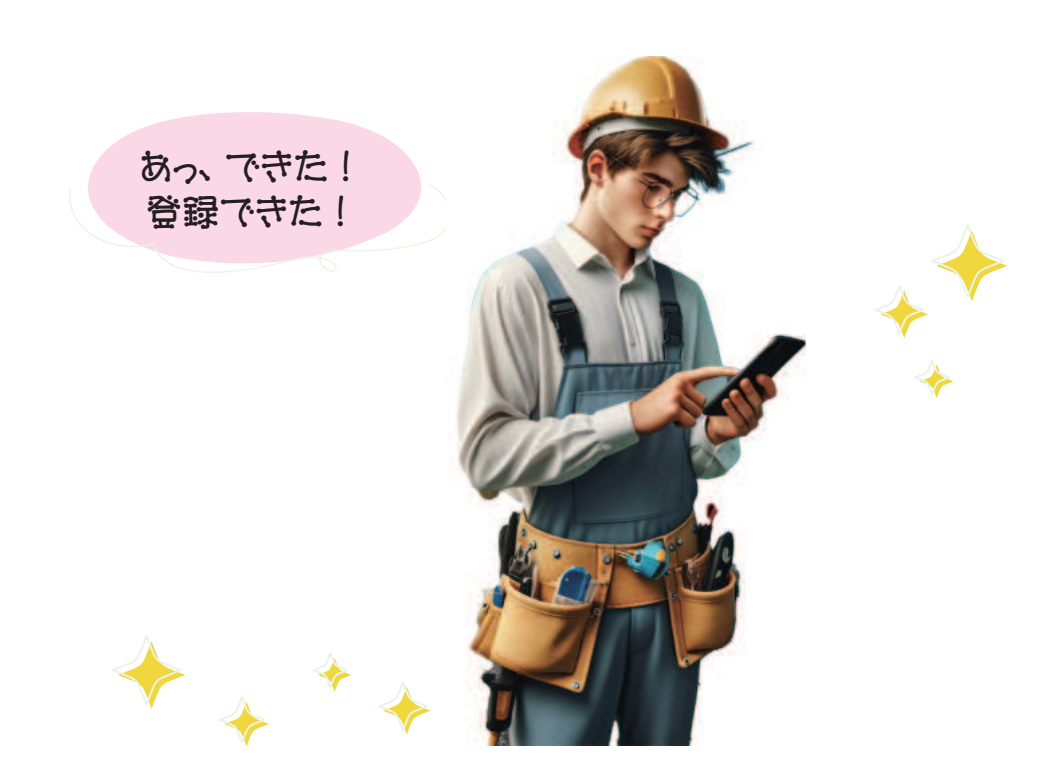

### P10 | カレンダーの色の説明

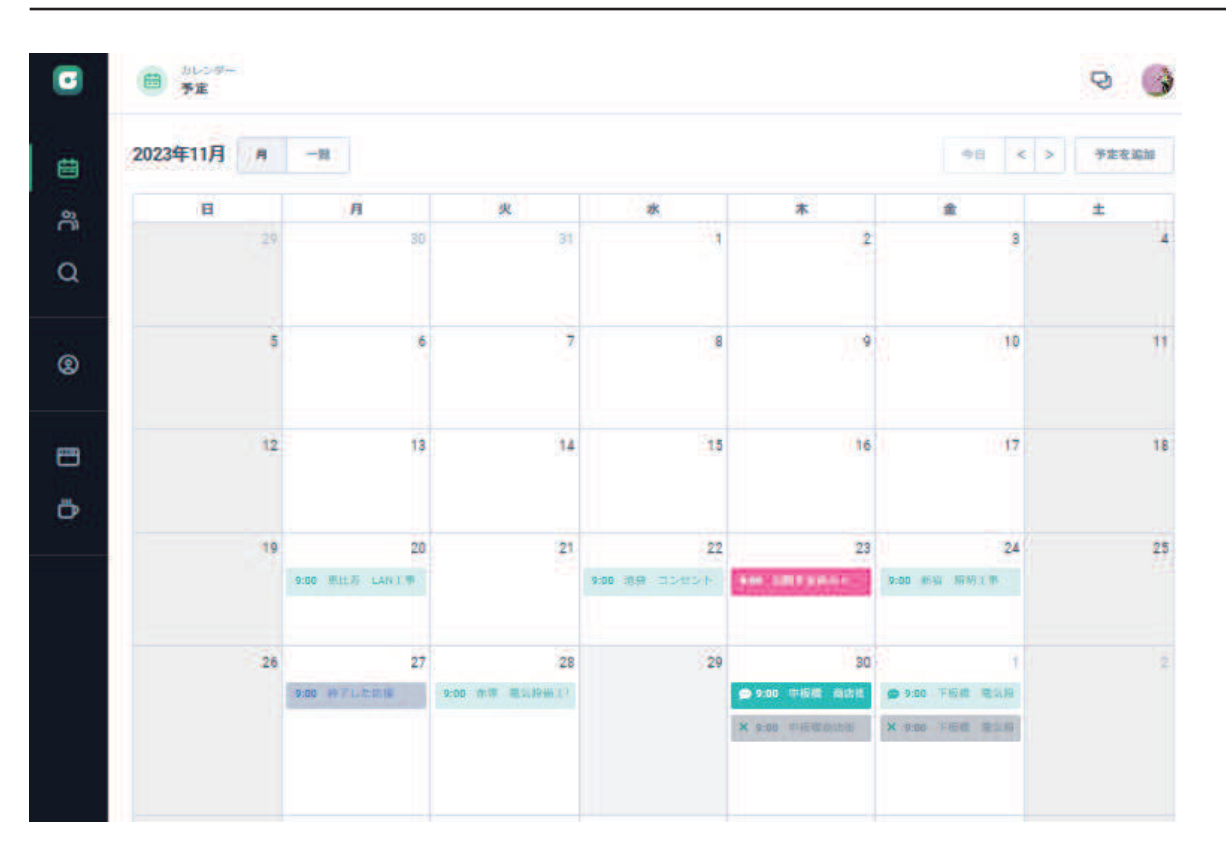

マークの説明

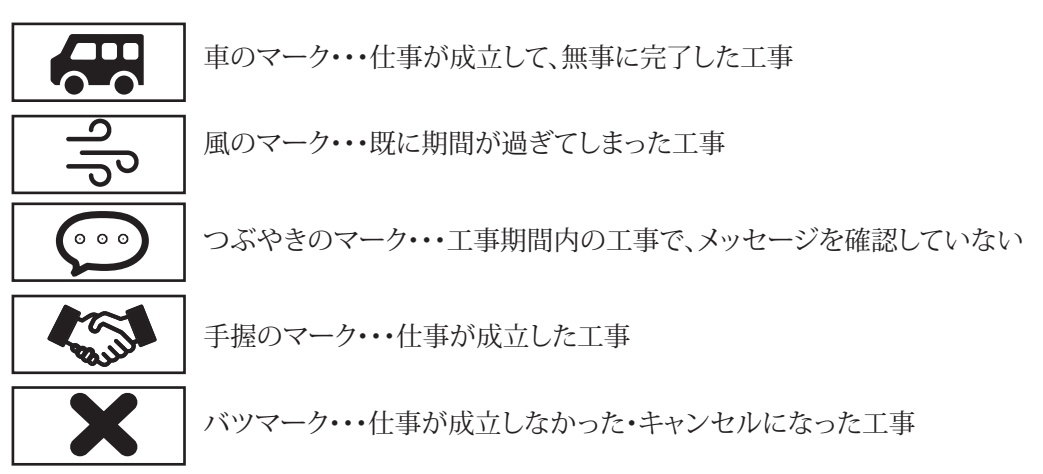

色の説明

| サンアルク | 依頼したカラー・・・私から電工さんに仕事を依頼したときの色         |
|-------|---------------------------------------|
| サンアルク | 依頼OKされたカラー・・・電工さんから私に仕事OKの返事がきたときの色   |
| サンアルク | 終了カラー・・・契約成立後にキャンセルになった・NG返事のときの色     |
| サンアルク | 依頼されたカラー・・・電工さんから私に仕事依頼がきたときの色        |
| サンアルク | 依頼OKしたカラー・・・私から電工さんに仕事依頼OKしたときの色      |
| サンアルク | 依頼なかったカラー・・・私のカレンダー上で、全ての電工さんに仕事募集したが |
|       | 誰からも仕事依頼がなかったときの色                     |

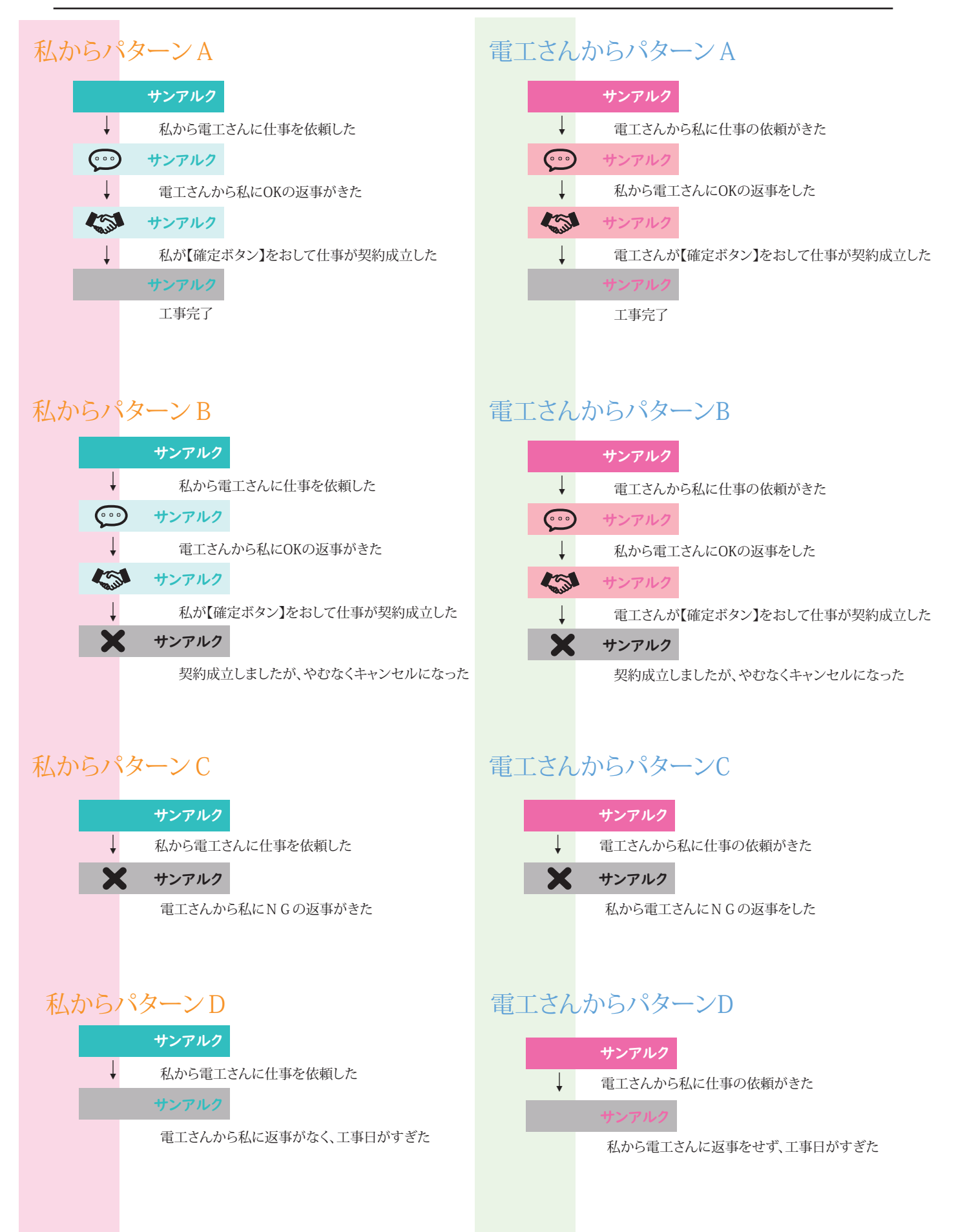